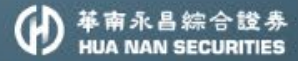

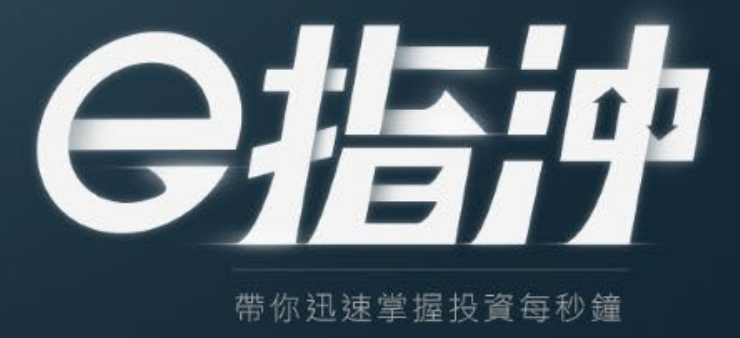

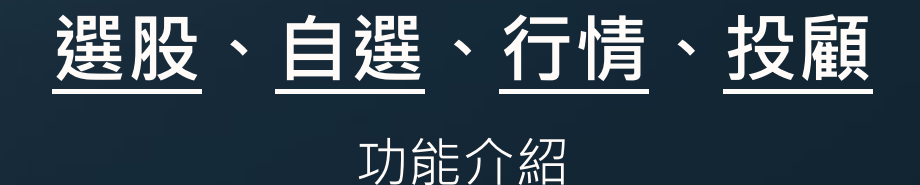

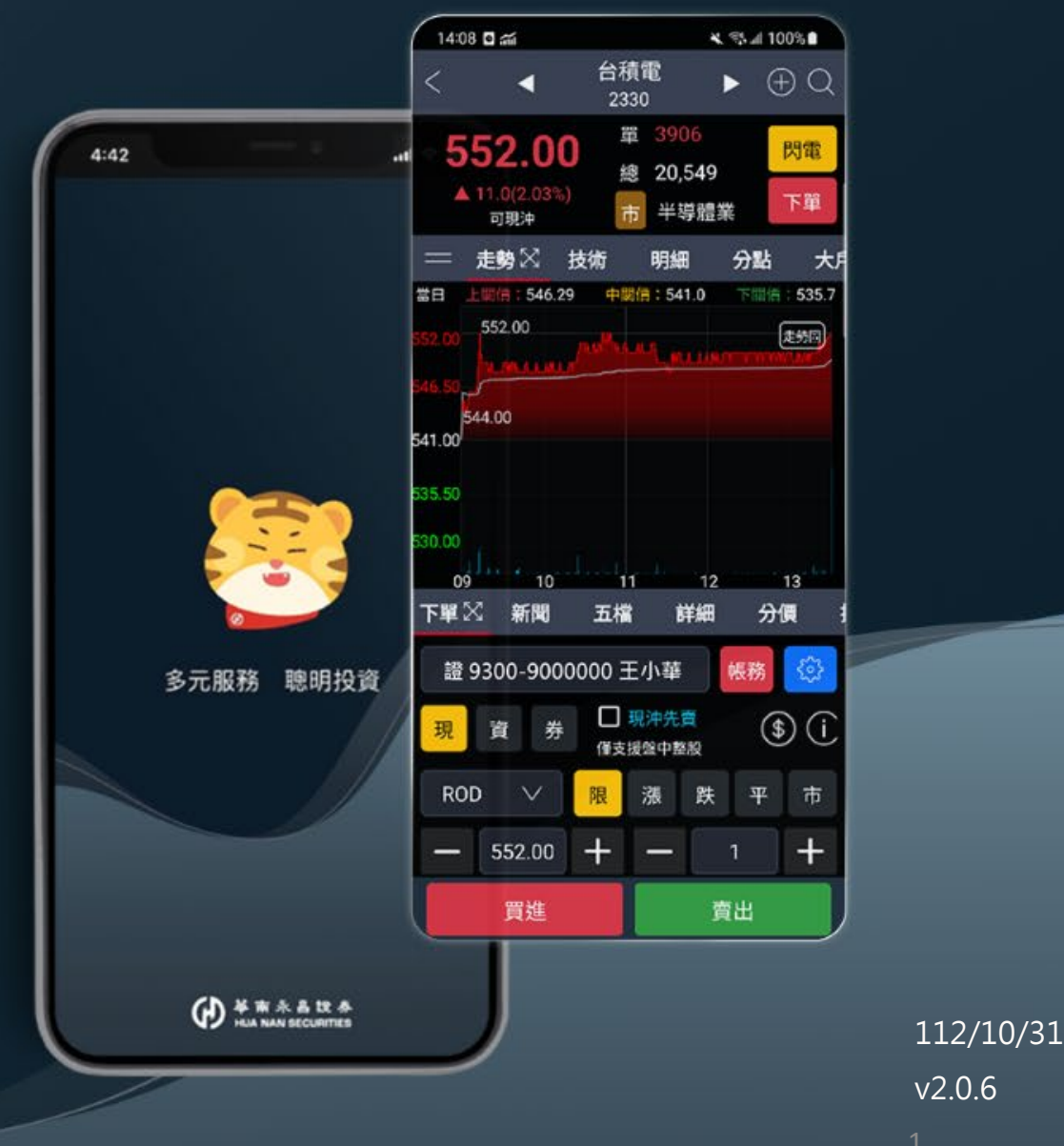

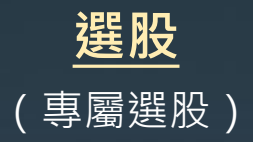

| 左右拖曳可排序<br><sup>&amp;</sup><br>自訂策略1 |               |                    |       |              |           |  |  |
|--------------------------------------|---------------|--------------------|-------|--------------|-----------|--|--|
| 外資刻                                  | <u>f</u> 1日買  | 超排行前               | 100 名 |              | >         |  |  |
| 投信题                                  | 連續買超          | <mark>3</mark> 天以上 |       |              | >         |  |  |
|                                      | 輯策略           |                    |       | 11/17 0      | 9:12:18   |  |  |
| 共2檔                                  | <u>外資買</u> ;  | 超張數                |       | 4            | $\oplus$  |  |  |
| <b>彰銀</b><br>2801<br><sub>金融保隙</sub> | 4353張<br>(上市) |                    |       |              | 70<br>8%) |  |  |
| <b>雙鴻</b><br>3324<br><sub>其他電子</sub> | 2340張<br>(上櫃) |                    |       | <b>348</b> . | 50<br>8%) |  |  |
|                                      |               |                    | 6     | ) 1/1        | $\odot$   |  |  |
|                                      |               |                    |       |              |           |  |  |
|                                      |               |                    |       |              |           |  |  |
|                                      |               |                    |       |              |           |  |  |
|                                      |               |                    |       |              |           |  |  |
|                                      |               |                    | \$    |              |           |  |  |
| 日見                                   | 选版            | 日迭                 | 又勿    | 1」7月         | 1又順       |  |  |

|     | (自   | 選,  | 股)                       |                 |                         |
|-----|------|-----|--------------------------|-----------------|-------------------------|
|     | 雲端   | 群組1 | ▼                        | С               | ) ::                    |
| 雲端  | 自選   | 零股  | 庫在                       | Ŧ               | 專屬                      |
| 商品  | 成交   |     | 漲跌                       | 成               | 交量                      |
| 股票A | 74.  | 80  | <b>∎ 0.0</b><br>(0.06%   | 5 単量<br>) 總量    | 27                      |
| 股票B | 567. | 00  | <b>\$2.0</b> (0.35%      | 〕 單量<br>) 總量    | 185                     |
| 股票C |      | 85  | <b>+0.4</b> 9<br>(2.29%  | )<br>單量<br>) 總量 | 14                      |
| 股票D | 30.  | 15  | <b>+0.3</b> 4<br>(1.14%  | 4 単量<br>;) 總量   | <mark>0.</mark><br>32.5 |
| 股票E | 221. | 50  | <b>+8.5</b> 0<br>(3.99%  | ) 單量<br>) 總量    | 97                      |
| 股票F | 22.3 | 20  | <b>•0.1</b> (<br>(0.44%  | 〕單量<br>)總量      | 63                      |
| 股票G | 658. | 00  | (0.00%                   | - 單量<br>) 總量    | 41                      |
| 股票H |      | 50  | <b>* 8.0</b> 0<br>(7.30% | ) 單量<br>) 總量    | 101                     |
| 股票I | 37.3 | 35  | (0.00%                   | - 單量<br>) 總量    | 81                      |
| 股票J | 950. | 00  | +25.00<br>(2.70%         | )<br>單量<br>)總量  | 25                      |

 ○
 ⑦
 ☆
 ⑤
 ~\*
 △

 首頁
 選股
 自選
 交易
 行情
 投顯

<u>自選</u>

| <u>行情</u>    |            |                    |               |                                        |                   |  |
|--------------|------------|--------------------|---------------|----------------------------------------|-------------------|--|
|              | ( )        | 设市                 | 行情            | - 111111111111111111111111111111111111 |                   |  |
|              |            | 台                  | 股             |                                        | CQ                |  |
| 台股           | 類股         | 新聞                 | 國際            | ETF                                    | ESG               |  |
| 漲跌<br>停數     | 4          | C                  |               | 4                                      | 2                 |  |
| 漲跌<br>家數     | 363        | 443                | 3             | 305                                    | 332               |  |
| 資金分          | 怖          | 上市                 | 〕 上櫃          | E C                                    |                   |  |
| 33.23%<br>   | 15.69%<br> | 12.01%<br>         | 8.75%<br>     | 3.67%<br>通信網路業                         | 2.92%<br>光電業      |  |
| 產業潮          | 鼮          | 上市                 | ī 上楣          | i                                      |                   |  |
| 航運           | ₩<br>'%    | 拉雲端<br>            | 電子通路          |                                        | .98%              |  |
| 玻璃陶<br>-2.12 |            | 記光事業<br>➡<br>0.88% | 運動休<br>-0.625 |                                        | 膠工業<br>➡<br>0.60% |  |
| 概念類          | 頁股         |                    |               |                                        | >                 |  |
| $\bigcirc$   |            | ☆                  | \$            | ~*                                     | ů                 |  |
| 首頁           | 選股         | 自選                 | 交易            | 行情                                     | 投顧                |  |

| <u>投</u> 履 | 頁   |
|------------|-----|
| 投顧幸        | 服告) |
| 晨訊         | l   |
| 油禾山        | 却在  |

| 晨訊                                |                          | 週季刊     | 報告      | ·                | 影音          |
|-----------------------------------|--------------------------|---------|---------|------------------|-------------|
| 2 <mark>023/10/0</mark><br>晨訊-112 | )4<br>1004               |         |         |                  |             |
| 2 <mark>023/10/0</mark><br>晨訊-112 | ) <mark>3</mark><br>1003 |         |         |                  |             |
| 2 <mark>023/10/0</mark><br>晨訊-112 | 2<br>1002                |         |         |                  |             |
| 2023/09/2<br>晨訊-112               | 28<br>0928               |         |         |                  |             |
| 2023/09/2<br>晨訊-112               | 27<br>0927               |         |         |                  |             |
| 2023/09/2<br>晨訊-112               | 2 <mark>6</mark><br>0926 |         |         |                  |             |
| 2023/09/2<br>晨訊-112               | <mark>25</mark><br>0925  |         |         |                  |             |
| 2023/09/2<br>晨訊-112               | <mark>22</mark><br>0922  |         |         |                  |             |
| 2023/09/2<br>晨訊-112               | <mark>21</mark><br>0921  |         |         |                  |             |
| 2023/09/2                         | 20                       |         |         |                  |             |
|                                   | ⑦<br>選股                  | ☆<br>自選 | ⑤<br>交易 | ~ <b>^</b><br>行情 | ♪<br>●<br>● |

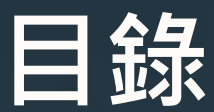

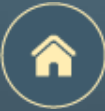

#### 點擊每頁右上角的 合,可以回到本頁

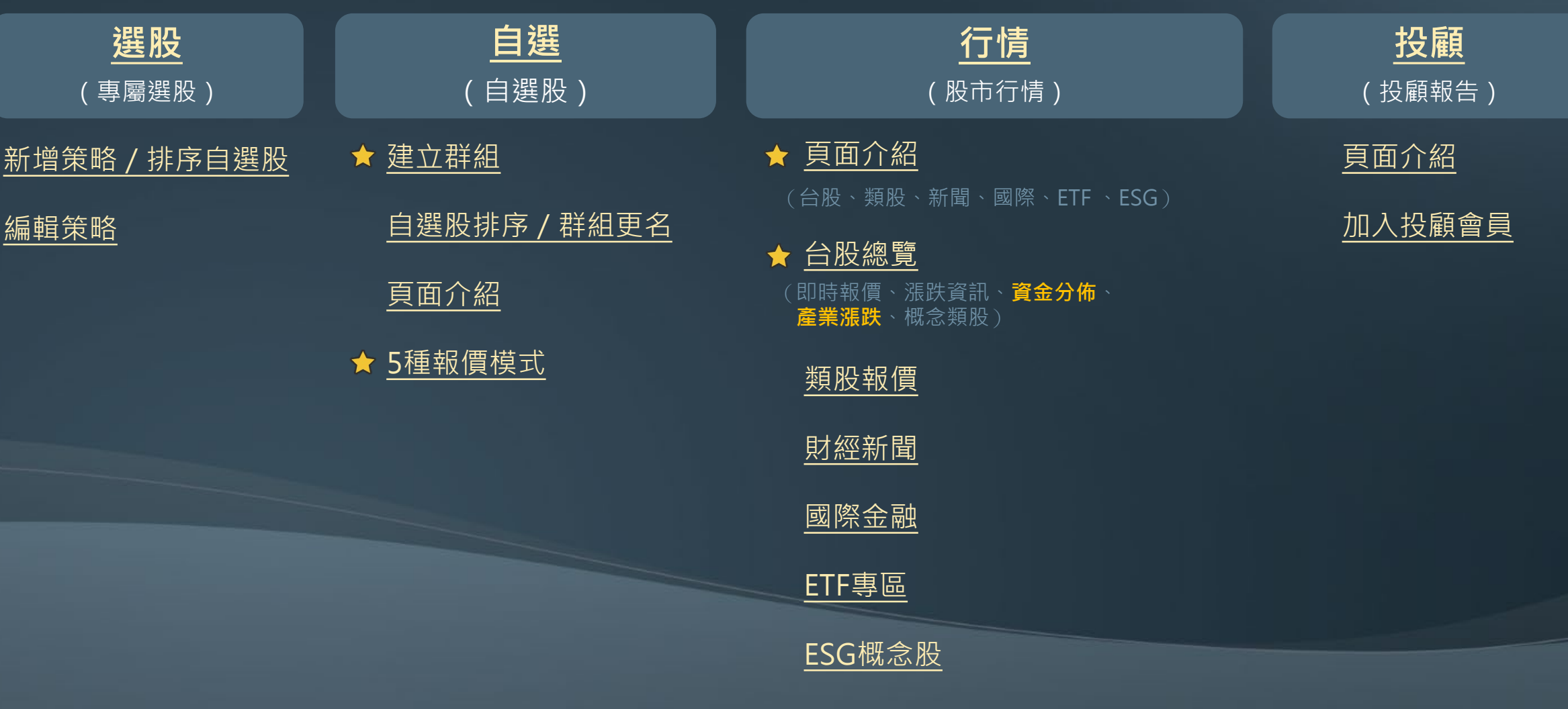

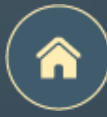

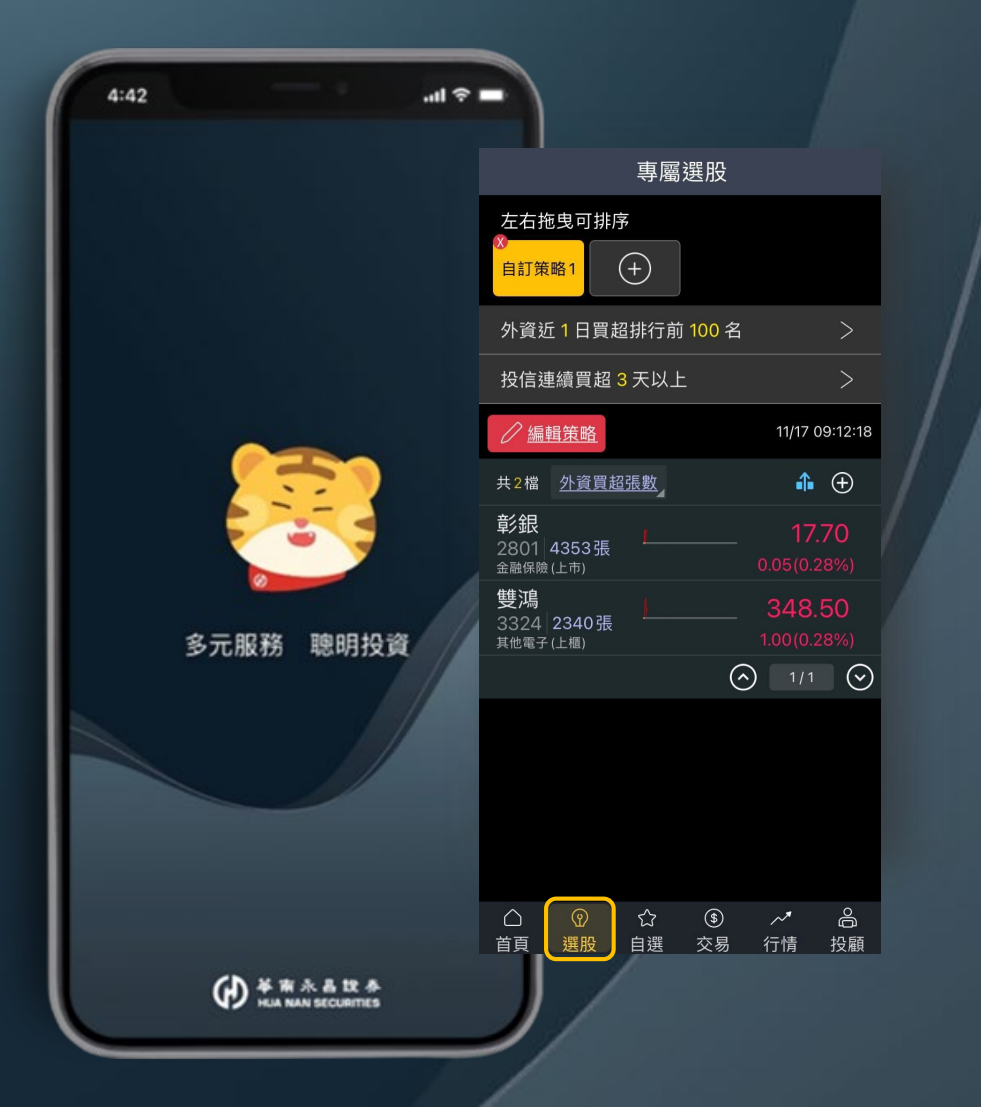

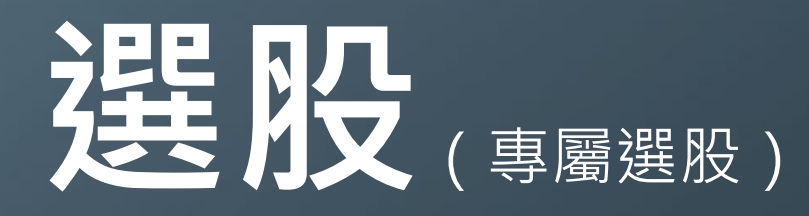

新增策略 / 排序自選股

編輯策略

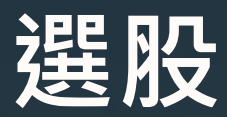

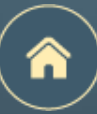

#### 新增策略 / 排序自選股

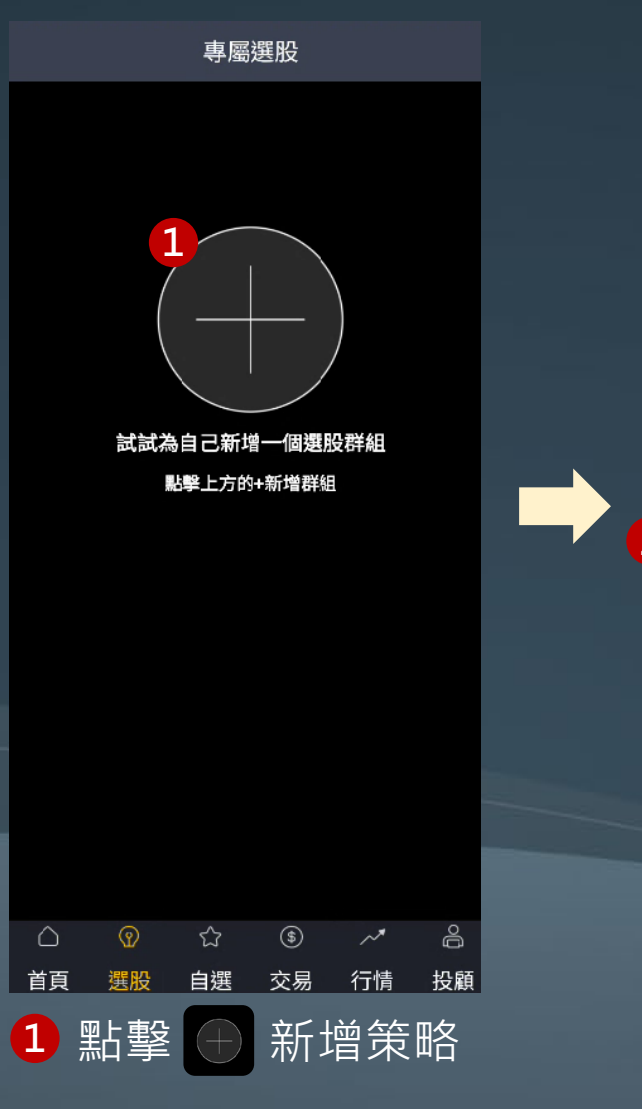

| 名              |
|----------------|
| 条件             |
|                |
|                |
|                |
|                |
| 股              |
|                |
| 要 <sup>2</sup> |
|                |
|                |
| <br>存          |
| 1              |
| 顧              |
|                |
|                |

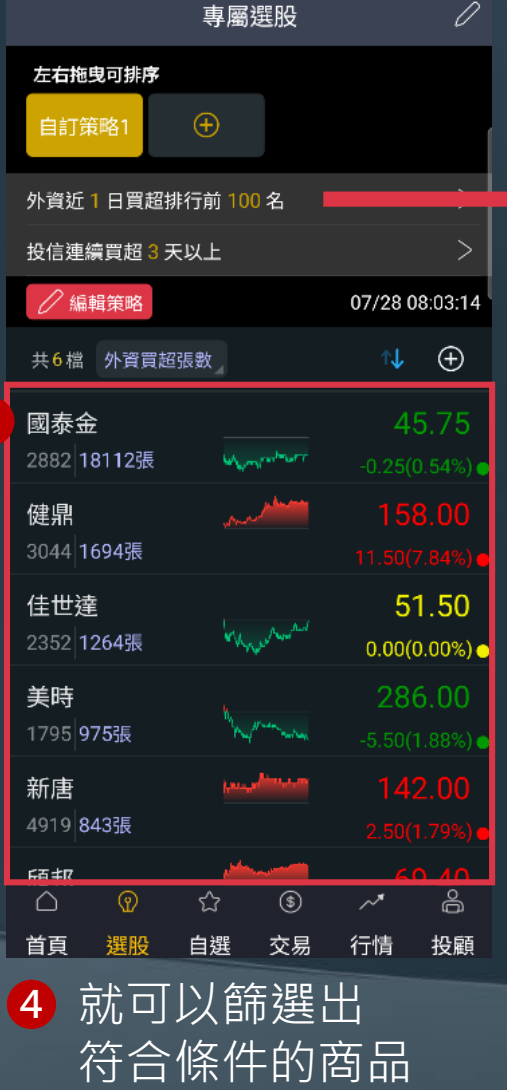

| 還原預設                            | 編輯 | 條件  |  |  |  |
|---------------------------------|----|-----|--|--|--|
| 投信近 <mark>60</mark> 日買超排行前 10 名 |    |     |  |  |  |
|                                 | 20 | 100 |  |  |  |
|                                 | 60 | 10  |  |  |  |
|                                 | 1  | 30  |  |  |  |
| 取法                              | 肖  | 確定  |  |  |  |

(支援參數調整)

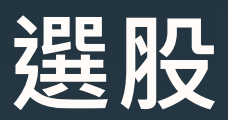

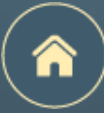

編輯策略

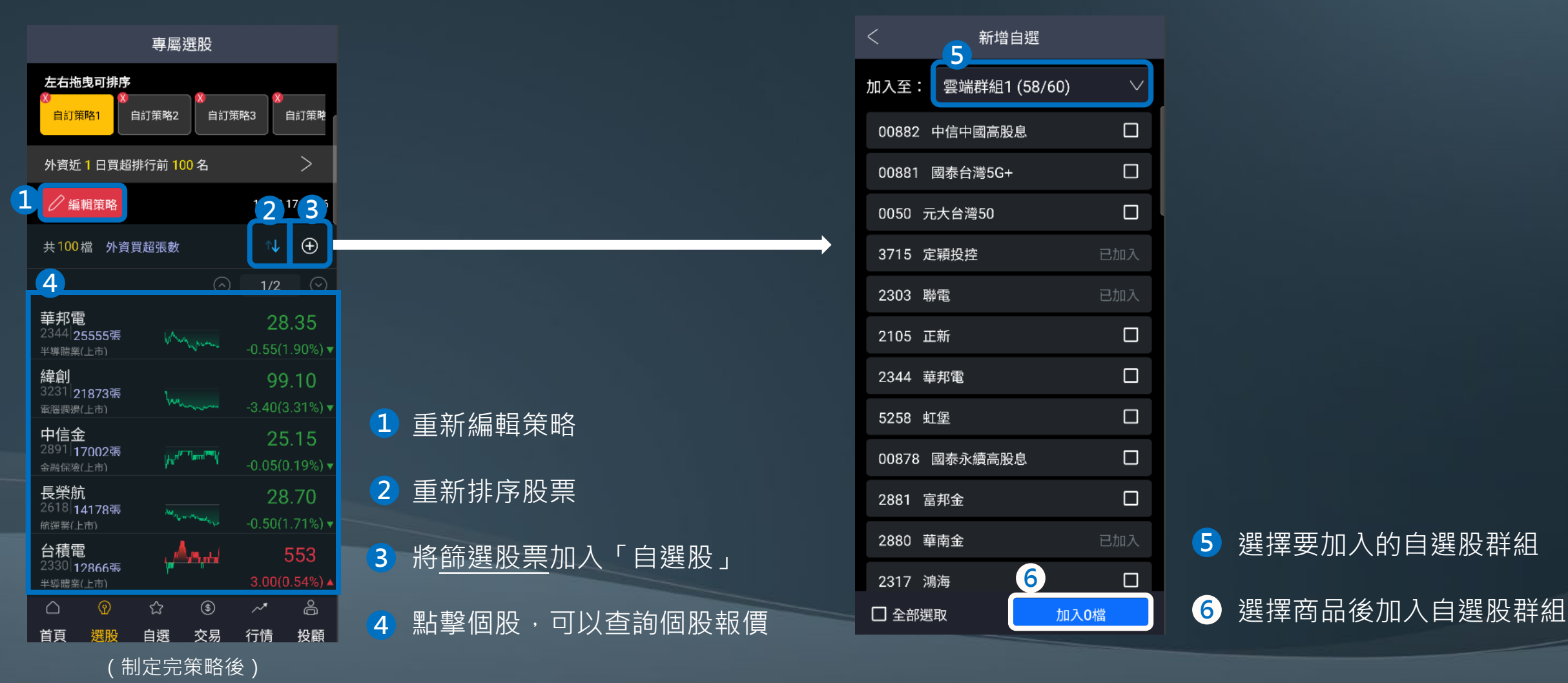

(

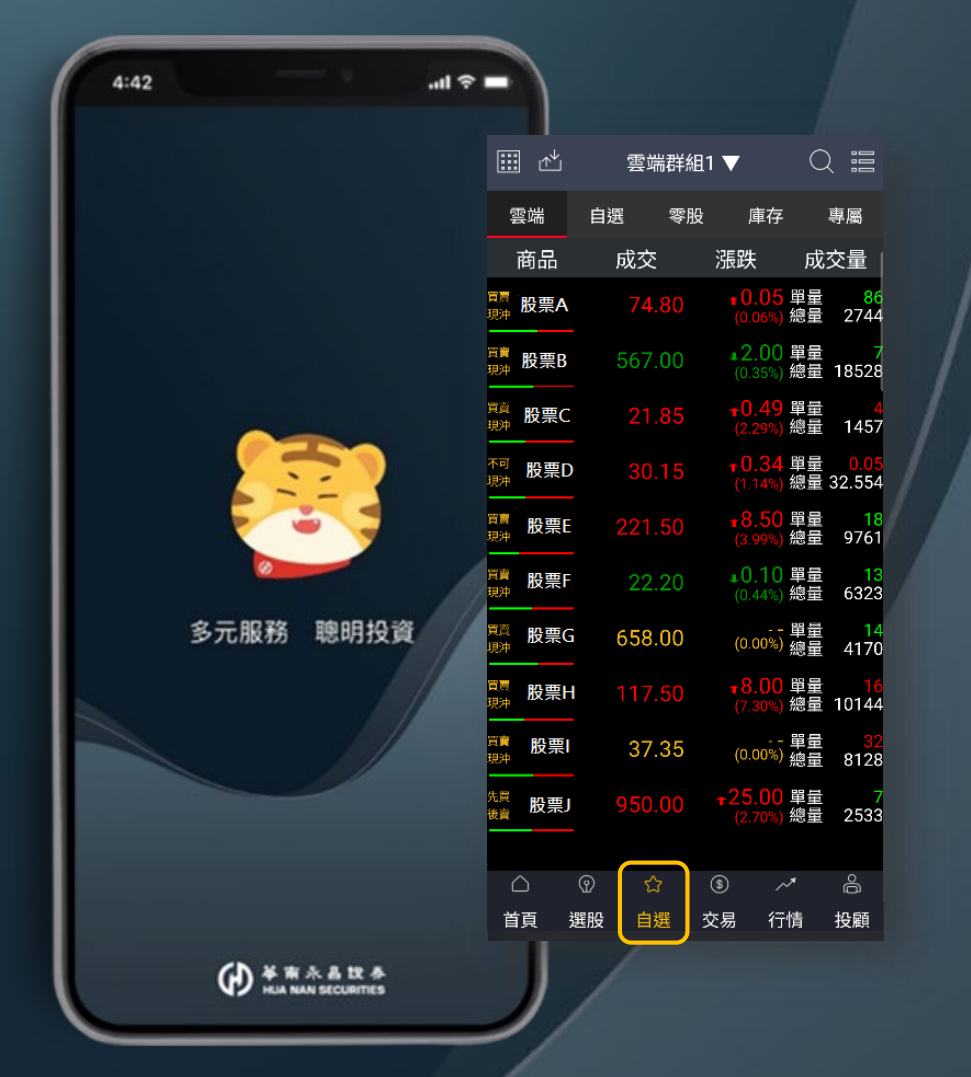

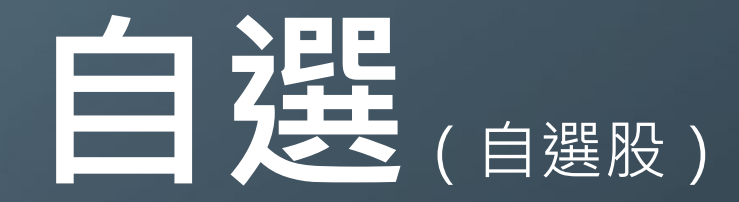

建立群組

自選股排序 / 群組更名

頁面介紹

5種報價模式

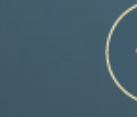

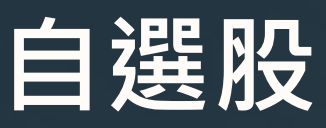

#### 建立群組

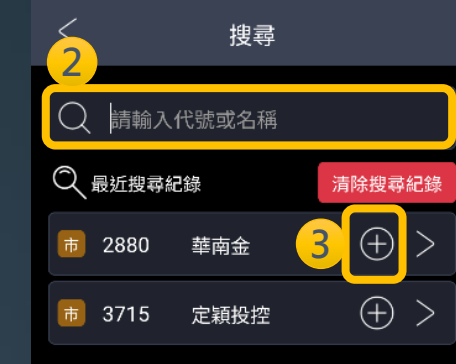

輸入股號

⊕ 號

點擊

2

3

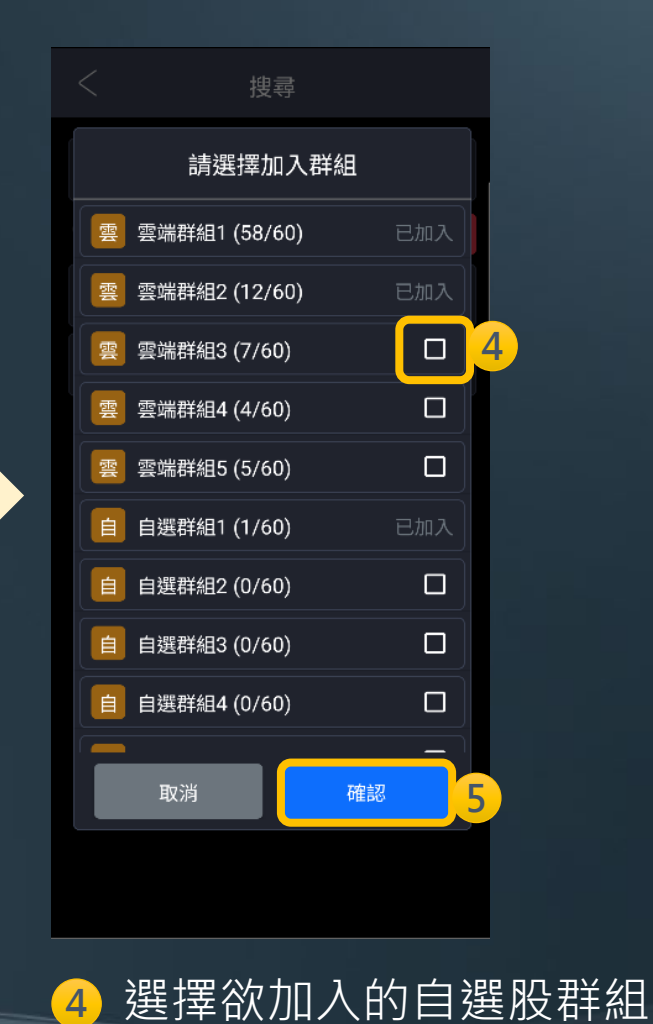

點擊確認

5

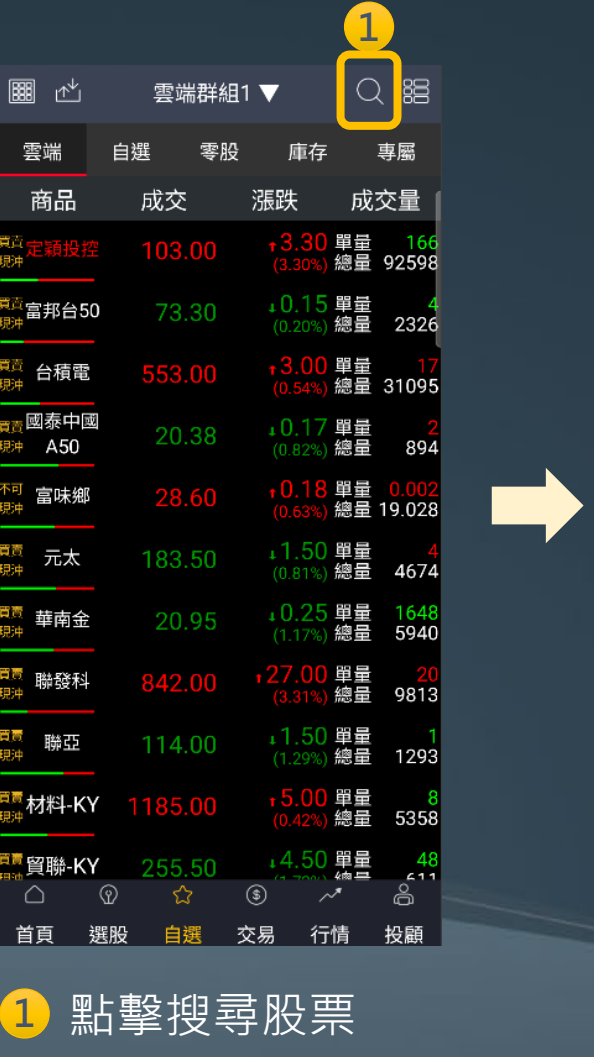

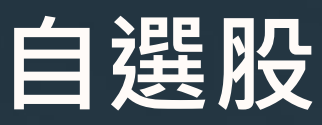

排序 / 群組更名

## 

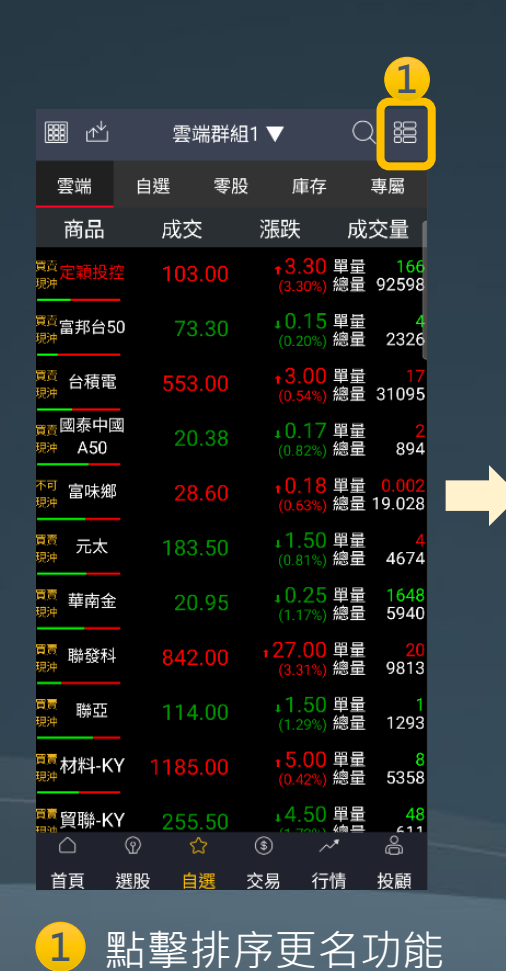

| <         | 雲端群組1 ▼ | C  | 20 |   |
|-----------|---------|----|----|---|
|           | 雲端      | 自選 |    |   |
| 全刪        | 商品(58)  | 提醒 | 移動 |   |
| Θ         | 定穎投控    | Q  |    | 2 |
| $\Theta$  | 富邦台50   | Q  | =  |   |
| Θ         | 台積電     | Q  | =  |   |
| Θ         | 國泰中國A50 | Q  | =  |   |
| Θ         | 富味鄉     | Q  | =  |   |
| Θ         | 元太      | Q  | =  |   |
| Θ         | 華南金     | ୟ  | =  |   |
| $\ominus$ | 聯發科     | Q  | =  |   |
| Θ         | 聯亞      | Q  | =  |   |
| $\ominus$ | 材料-KY   | ୟ  | =  |   |
| $\ominus$ | 貿聯-KY   | Q  |    |   |
|           | 儲存設定    |    |    |   |
| 2         | 按住拖电    | 可排 | 字  |   |

|           |         |       |    | 3  |  |
|-----------|---------|-------|----|----|--|
| <         | 雲端群     | 組1 ▼  | C  |    |  |
|           | 雲端      |       | 自選 |    |  |
| 全刪        | 商品(58)  |       | 提醒 | 移動 |  |
| $\ominus$ | 定穎投控    |       | Ģ  | =  |  |
| Θ         | 富邦台50   |       | Ģ  | =  |  |
| Θ         | 台積電     |       | Q  | =  |  |
| Θ         | 國泰中國A50 |       | Q  | =  |  |
| $\ominus$ | 富味鄉     |       | Ģ  | =  |  |
| Θ         | 元太      |       | Ģ  | =  |  |
| Θ         | 華南金     |       | Q  | =  |  |
| $\ominus$ | 聯發科     |       | Ģ  | =  |  |
| $\ominus$ | 聯亞      |       | Ģ  | =  |  |
| $\ominus$ | 材料-KY   |       | Q  | =  |  |
| $\ominus$ | 貿聯-KY   |       | Q  | =  |  |
|           | 儲存      | 設定    |    |    |  |
| 3         | 點擊。     | ्र रे | 進行 |    |  |

自選股群組更名

|     | 雲端群組                        | 1 <b>v</b> C      |    |
|-----|-----------------------------|-------------------|----|
|     | 雲端                          | 自選                |    |
|     | 商品(58)                      |                   | 移動 |
|     | 定穎投控                        |                   |    |
|     | 富邦台50                       |                   |    |
|     | 請輸入群約                       | 且名稱               |    |
|     | umum d                      |                   | Ť  |
| 雲站  | \$群組1                       |                   |    |
| 最多。 | 五個中文字或10個英數                 | 字                 |    |
|     |                             | ( with the second |    |
|     | 取消                          | 唯認                |    |
|     |                             |                   |    |
|     |                             |                   |    |
|     | 聯發科                         |                   |    |
|     | 聯發科                         |                   |    |
|     | 聯發科<br>聯亞<br>材料-KY          |                   |    |
|     | 聯發科<br>聯亞<br>材料-KY<br>貿聯-KY |                   |    |
|     | 聯發科<br>聯亞<br>材料-KY<br>貿聯-KY |                   |    |

| 5         |         |      |               |    |
|-----------|---------|------|---------------|----|
| <         | 雲端群     | 組1 ▼ | C             | 20 |
|           | 雲端      |      | 自選            |    |
| 全刪        | 商品(58)  |      | 提醒            | 移動 |
| Θ         | 定穎投控    |      | Ģ             | =  |
| Θ         | 富邦台50   |      | Q             | =  |
| Θ         | 台積電     |      | Ģ             | =  |
| Θ         | 國泰中國A50 |      | Q             | =  |
| Θ         | 富味鄉     |      | Ģ             | =  |
| Θ         | 元太      |      | $\mathcal{Q}$ | =  |
| Θ         | 華南金     |      | Q             | =  |
| Θ         | 聯發科     |      | Ģ             | =  |
| Θ         | 聯亞      |      | ą             | =  |
| Θ         | 材料-KY   |      | Q             | =  |
| $\ominus$ | 貿聯-KY   |      | Q             | =  |
|           | 儲存      | 設定   |               |    |
|           |         |      |               |    |

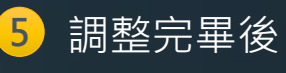

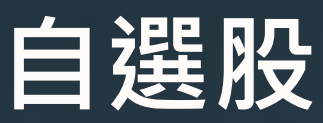

頁面介紹(1/2)

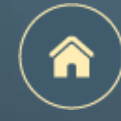

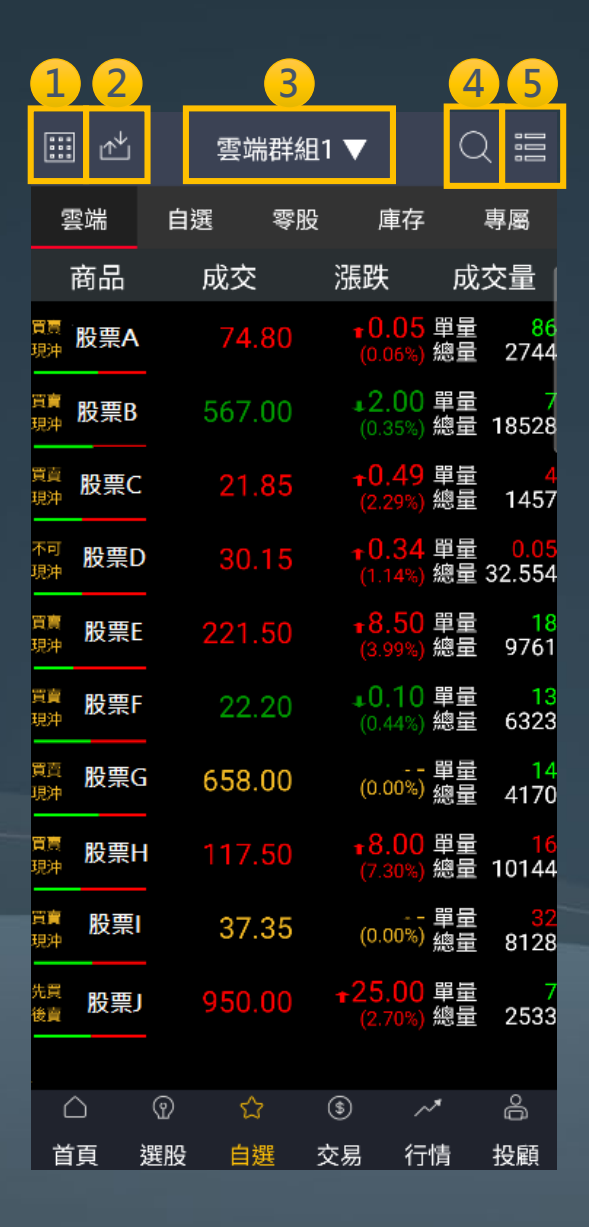

### 1 切換報價模式

- 2 上傳、下載雲端自選股(上傳備份自選股資料APP移除,自選股不會遺失)
- ③ 切換自選股群組 (五組雲端自選股;五組一般自選股,每組上限60檔商品)
   ④ 搜尋商品
- 5 自選股編輯、排序、更名

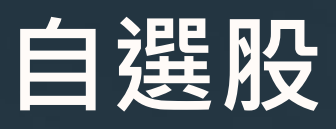

頁面介紹(2/2)

| <b>1</b>                           | <mark>2</mark> 雲 | 端 3 1    | <b>4</b>                 | C        | 5                           |
|------------------------------------|------------------|----------|--------------------------|----------|-----------------------------|
| 雲端                                 | 自選               | 零股       | 庫存                       |          | 專屬                          |
| 商品                                 | 成交               | -        | 漲跌                       | 成        | 交量                          |
| <sup>買賣</sup> 股票A                  | 74               | .80      | <b>+ 0.05</b><br>(0.06%) | 單量<br>總量 | <mark>86</mark><br>2744     |
| <sup>買賣</sup> 股票B                  | 567              | .00      | <b>↓2.00</b><br>(0.35%)  | 單量<br>總量 | 7<br>18528                  |
| <sup>買賣</sup> 股票C                  | 21               | .85      | <b>+0.49</b><br>(2.29%)  | 單量<br>總量 | <mark>4</mark><br>1457      |
| <sup>不可</sup> 股票D                  | 30               | .15      | <b>↑0.34</b><br>(1.14%)  | 單量<br>總量 | <mark>0.05</mark><br>32.554 |
| <sup>買賣</sup> 股票E                  | 221              | .50      | <b>∗8.50</b><br>(3.99%)  | 單量<br>總量 | 18<br>9761                  |
| <sup>買賣</sup> 股票F                  | 22               | .20      | <b>₊0.10</b><br>(0.44%)  | 單量<br>總量 | 13<br>6323                  |
| <sup>買賣</sup> 股票G                  | 658              | .00      | (0.00%)                  | 單量<br>總量 | 14<br>4170                  |
| <sup>買賣</sup> 股票H                  |                  | .50      | <b>∎8.00</b><br>(7.30%)  | 單量<br>總量 | <mark>16</mark><br>10144    |
| <sup>買賣</sup> 股票I<br><sup>現沖</sup> | 37               | .35      | (0.00%)                  | 單量<br>總量 | <mark>32</mark><br>8128     |
| <sup>先買</sup> 股票J<br>後賣            | 950              | .00      | <b>+25.00</b><br>(2.70%) | 單量<br>總量 | 7<br>2533                   |
| $\triangle$                        | •<br>প্রি 🕹      | <u>}</u> | \$ /                     | ~        | ô                           |
| 首頁 遵                               | 選股 自             | 選ず       | を易 行                     | 情        | 投顧                          |

| 1 | 雲端: | 5組雲端自選股、每組上限60檔商品、支援上傳及下載功能 |
|---|-----|-----------------------------|
| 2 | 自選: | 5組一般自選股,每組上限60檔商品           |
| 3 | 零股: | 自選股群組的盤中零股行情資訊              |
| 4 | 庫存: | 客戶庫存商品的行情資訊                 |
| 5 | 專屬: | 選股功能篩選出的股票行情資訊              |
|   |     |                             |

n

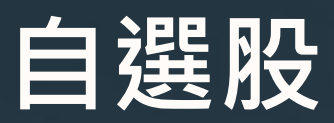

#### 5種報價模式

切換<u>報價模式</u>

| 🖩 🕅 🖄 雲端群編                                        | ∎1▼ Q ඎ                                                                                                    | □ 心 雲端群                                                                                          | 組1▼ Q 噐                                                       |                                        | 雲端群組1                      |               | 000         | 田 🖄 雲端群                                 | 組1▼ Q 噐                                            |                                                                                                    | 雲端群組1▼                 |         |
|---------------------------------------------------|----------------------------------------------------------------------------------------------------|--------------------------------------------------------------------------------------------------|---------------------------------------------------------------|----------------------------------------|----------------------------|---------------|-------------|-----------------------------------------|----------------------------------------------------|----------------------------------------------------------------------------------------------------|------------------------|---------|
| 雲端 自選 零朋                                          | 。<br>庫存 專屬                                                                                                    | 雲端 自選 零                                                                                          | 股 庫存 專屬                                                       | 雲端                                     | 目選 零股                      | 庫存事           | 屬           | 雲端 自選 零                                 | 股 庫存 專屬                                            | 雲端 自選                                                                                                    | 零股 庫石                  | 字 專屬    |
| 商品   成交                                           | 漲跌 成交量                                                                                                    | ▶ 商品 成交                                                                                          | 漲跌 幅度                                                         | ▶ 商品                                   | 成交 評錯                      | 監分數 預估季 B     | EPS         | 富邦台50 006208 ;                          | 台積電 2330 :                                         | 富邦台 50 00                                                                                                    | 5208 🕴 庵               |         |
| 先買<br>後賣<br>50<br>74.40                           | <b>↓0.05</b> 單量 2<br>(0.07%) 總量 1528                                                                                                    | - <mark>富邦台 50</mark> <sup>•</sup> 74.50                                                         | 0.05 0.07%                                                    | - 富邦台 50                               | 74.50                      | 99            | -           | 74.50                                   | 580.00                                             | 74.50                                                                                                    |                        |         |
| <sup>買賣</sup><br><sub>現沖</sub> 台積電 580.00         | <b>↓1.00</b> 單量 1<br>(0.17%) 總量 9490                                                                                                    | - <mark>台積電 <sup>:</sup> 580.00</mark>                                                           | 1.00 0.17%                                                    | 台積電:                                   | 580.00                     | 69 8.         | .53         | ▲ 0.05 0.07%<br>國泰中國 A50 00636 <b>‡</b> | <ul> <li>▼ 1.00 0.17%</li> <li>富味鄉 1260</li> </ul> | ▲ 0.05 0.0<br>台積電                                                                                                    | 2330 <b>:</b>          | 1 12 13 |
| <br><sub>買賣</sub> 國泰中國<br><sub>現沖 A50</sub> 19.98 | ↓0.10 單量 1                                                                                                    | ▲<br>■<br>▲<br>■<br>●<br>●<br>■<br>●<br>■<br>●<br>■<br>●<br>■<br>●<br>■<br>●<br>■<br>●<br>■<br>● | 0.11 0.55%                                                    | I國泰中國<br>450                           | 19.97                      | 18            | -           | 19.98                                   | 27.60                                              | 579.00                                                                                                    | ) [ <sup>///*</sup> ]W |         |
| <sup>不可</sup> 富味鄉 27.60                           | (0.50%) ##里 3<br><b>↑0.05</b> 單量 3<br>(0.10%) 總量 3                                                                                                    | 富味鄉 27.60                                                                                        | 0.05 0.18%                                                    | 富味鄉                                    | 27.60                      | _             | -           | ▼ 0.10 0.50%                            | ▲ 0.05 0.18%<br>菇南全 2880 <b>!</b>                  | ▼ 2.00 0.3<br>國泰中國 A50 00                                                                                                    | 34% 09 10 1            | 1 12 13 |
|                                                   | (0.18%) <sup>№ </sup> 3                                                                                                    | + 元太 <sup>‡</sup> 179.50                                                                         | 0.50 0.28%                                                    | • 元太 •                                 | 179.00                     | 63 1.         | .96         | 179.50                                  | 21.40                                              | 19.98                                                                                                    | My                     |         |
| <br><sub>買賣</sub> 華南金 21.30                       | (0.28%) 総重 0004<br><b>↓0.15</b> 單量 1<br>(0.7001) 總量 2608                                                                                                    | - 華南金 · 21.35                                                                                    | 0.10 0.47%                                                    | <br>- 華南金 <b>:</b>                     | 21.35                      | 92            | 0.4         | ▼ 0.50 0.28%                            | ▼ 0.05 0.23%                                       | ▼ 0.10 0.5<br>宣味鄉                                                                                                    | i0% 09 10 1            | 1 12 13 |
|                                                   | <u>(0.70%)</u> ◎ 量 3000<br><b>↓9.00</b> 單量 1<br>(0.0000) 總量 2606                                                                                                    | - 聯發科 ÷ 897.00                                                                                   | 11.00 1.21%                                                   | - 聯發科 :                                | 895.00                     | 74 12.        | .56         | 895.00                                  | 101.00                                             | 27.60                                                                                                    |                        |         |
| <sub>買賣</sub> 聯亞 101.00                           | (0.99%) 総重 2000<br><b>↑0.50</b> 單量 1<br>(0.50%) 總量 126                                                                                                    | · 聯亞 · 101.00                                                                                    | 0.50 0.50%                                                    | · 聯亞 ·                                 | 101.00                     | 15 -0.        | .46         | ▼ 13.00 1.43%                           | ▲ 0.50 0.50%                                       | ▲ 0.05 0.1                                                                                                    | 8% 09 11               | 13 15   |
| <sub>買賣</sub> 材料-<br><sup>現沖</sup> KY 953.00      | (0.50%) 總量 120<br><b>↓5.00</b> 單量 1<br>(0.52%) 總量 2674                                                                                                    | +材料-KY <sup>‡</sup> 954.00                                                                       | 4.00 0.42%                                                    | ▲材料-KY <sup>↓</sup>                    | 953.00                     | 100 18        | .87         | млн-кү 4763 <b>;</b><br>952.00          | 真聯-KY 3665 ¥<br>259.00                             | 179.50                                                                                                    | Ma                     |         |
| <ul> <li>△ ② ☆</li> <li>首頁 選股 自選</li> </ul>       | <ul> <li>(§) / ♪</li> <li>(§) / ♪</li></ul> | △ ② ☆ 首頁 選股 自選                                                                                   | <ul> <li>③ ~ 合</li> <li>交易</li> <li>行情</li> <li>投顧</li> </ul> | <ul> <li>□ ②</li> <li>首頁 選朋</li> </ul> | ☆<br>全<br>全<br>全<br>を<br>学 | ) ~ <b>* </b> | 合<br>2<br>夏 | △ ② ☆ 首頁 選股 自選                          | <ul> <li>③ /  合</li> <li>交易 行情 投顧</li> </ul>       | <ul> <li>○</li> <li>○</li></ul> | om/                    | ✓ ▲     |
|                                                   |                                                                                                    |                                                                                                  |                                                               |                                        |                            |               |             |                                         |                                                    |                                                                                                    |                        |         |
| <u>全新</u> 報價模式                                    | t                                                                                                    | 橫式可滑雪                                                                                            | <u></u> 動報價模式                                                 | <u>獨家</u> 幸                            | <b>履價模式</b>                |               |             | <u>方格K棒</u> 報                           | 價模式                                                | 方格走到                                                                                                    | 勢報價模                   | 式       |
| 一頁掌握即時<br>漲跌資訊、單                                  | 귟交價、<br>量、總量                                                                                                    |                                                                                                  |                                                               | 一頁掌<br>預估季                             | 握股票評<br>EPS 、除             | 鑑分數、<br>權息資訊  | R           |                                         |                                                    |                                                                                                    |                        |         |

 $\widehat{}$ 

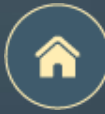

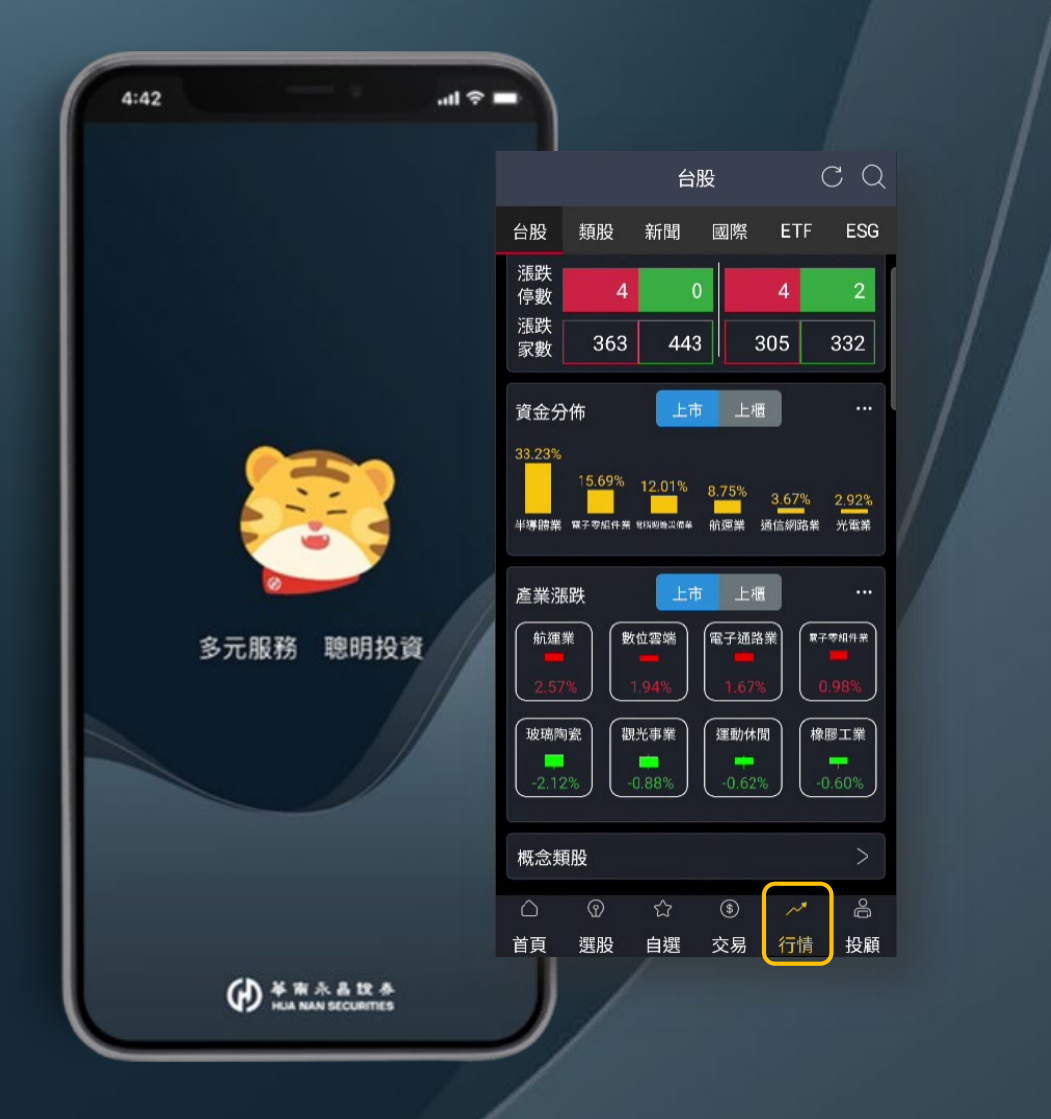

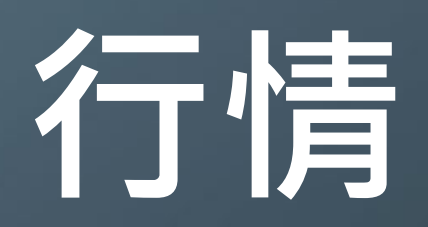

頁面介紹(台股、類股、新聞、國際、ETF、ESG) 台股總覽(即時報價、漲跌資訊、資金分佈、產業漲跌、概念類股) 類股報價 財經新聞 國際金融 ETF專區

ESG概念股

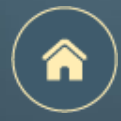

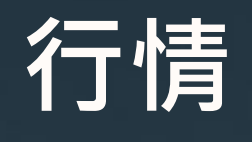

頁面介紹

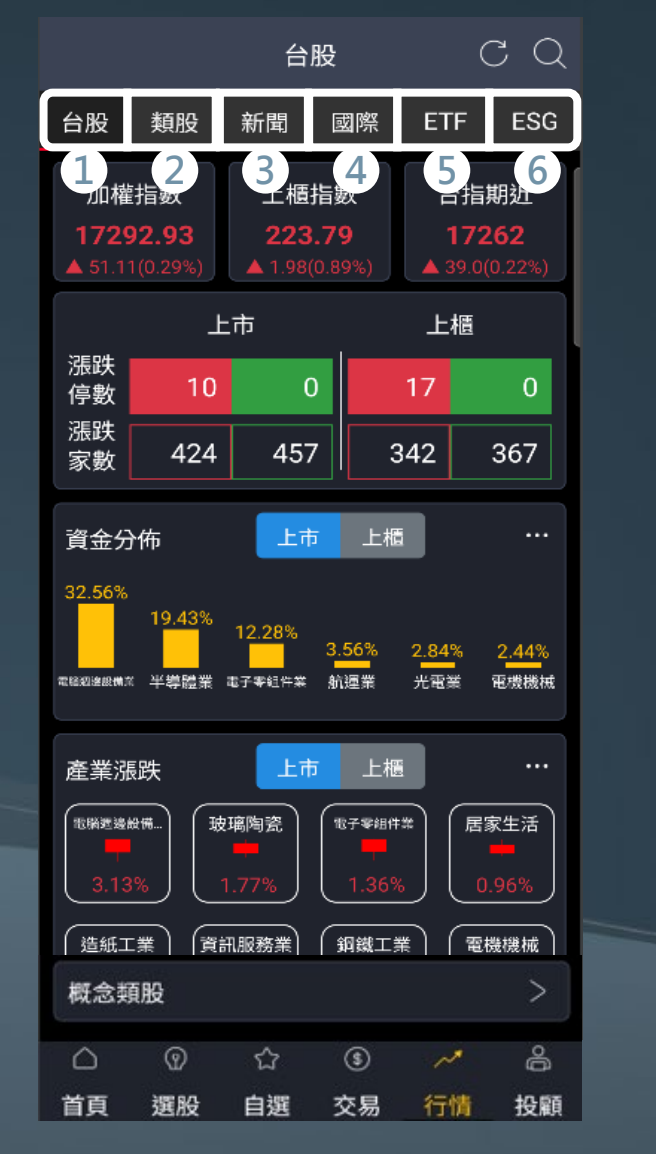

| 1 | 台股(台股總覽)    |
|---|-------------|
| 2 | 類股 ( 類股報價 ) |
| 3 | 新聞 ( 財經新聞 ) |
| 4 | 國際(國際金融)    |
| 5 | ETF(ETF專區)  |
| 6 | ESG(ESG概念股  |

## 行情 1 台股

電腦週邊設備業

漲跌

幅度

成交

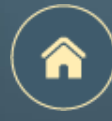

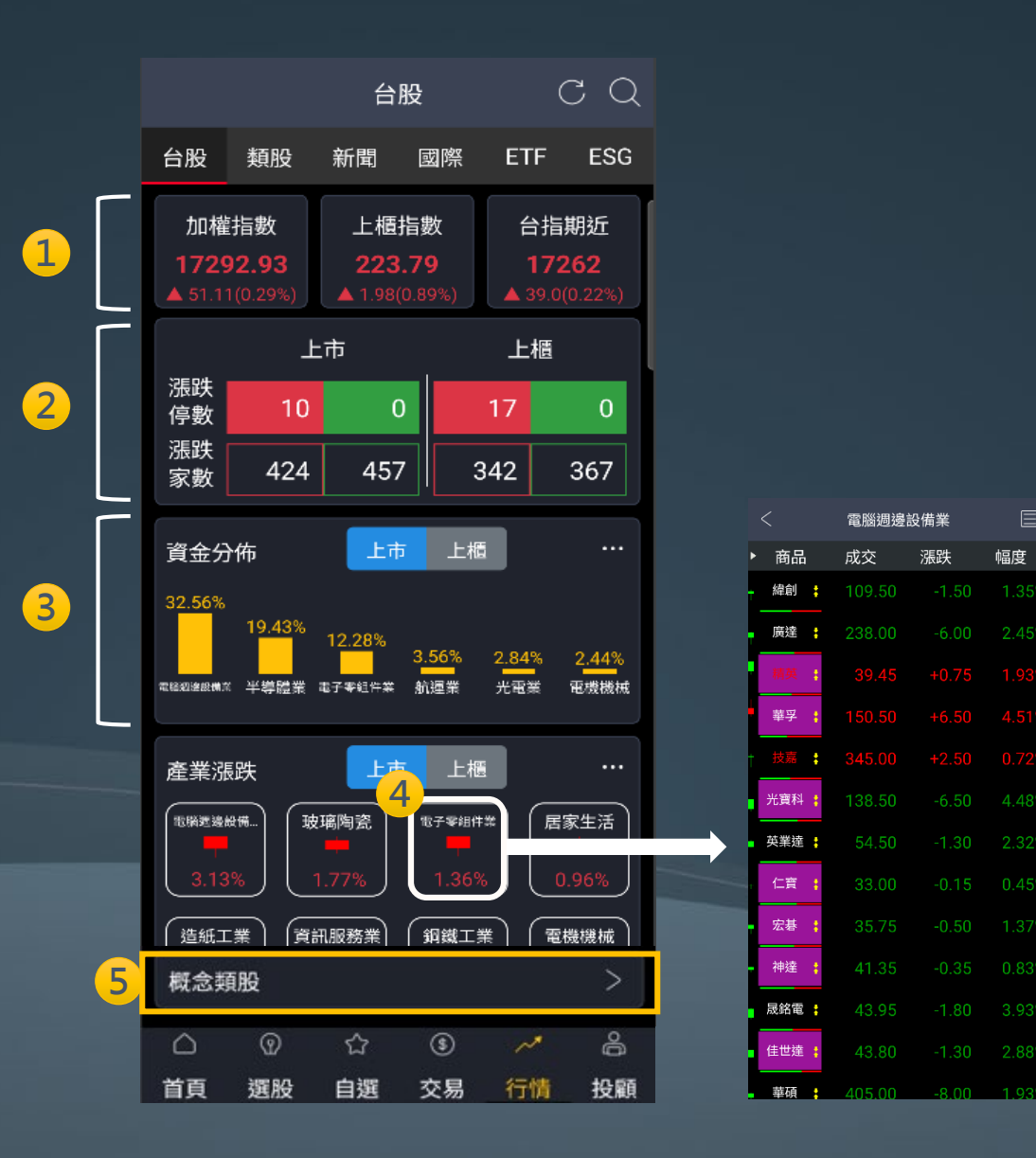

| 1 即時報價 |
|--------|
|--------|

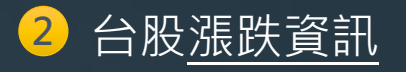

台股<u>資金分佈</u>:揭示當日<u>成交占比</u>最高的六個族群 3 (點擊右上角 … 看更多)

台股產業漲跌:揭示當日漲跌幅比率最高的四個族群 4 (點擊右上角 — 看更多) (點擊族群名稱揭示族群個股報價)

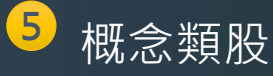

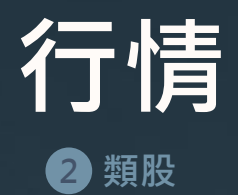

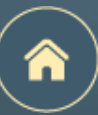

#### 可以查看不同類別的類股清單

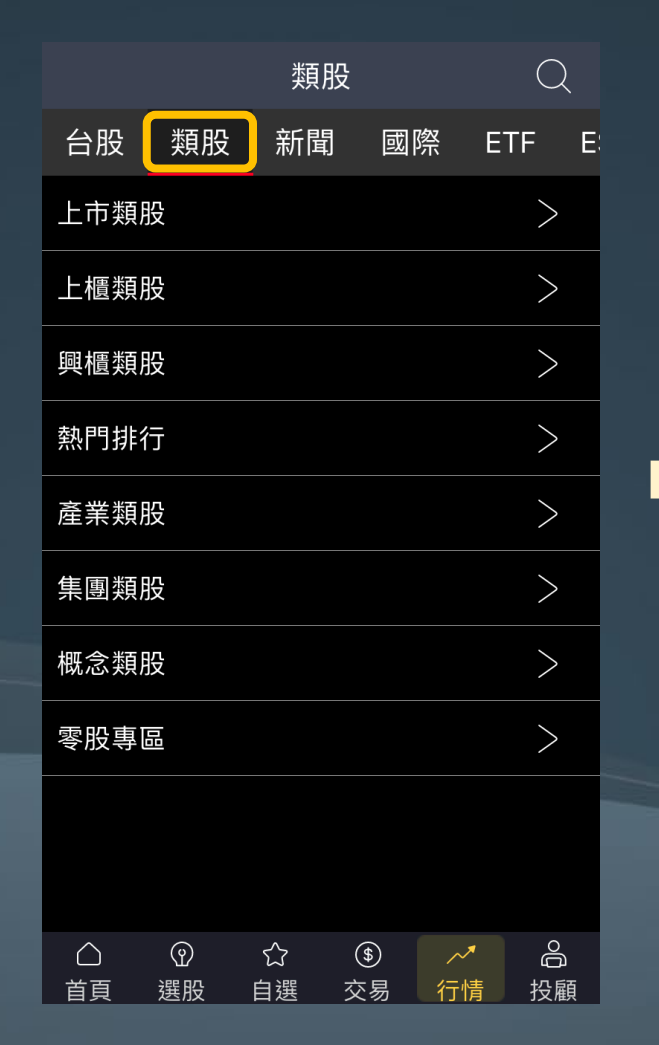

| <    | 上市類股 |   |
|------|------|---|
| 指數類  |      | > |
| 水泥工業 |      | > |
| 食品工業 |      | > |
| 塑膠工業 |      | > |
| 紡織纖維 |      | > |
| 電機機械 |      | > |
| 電器電纜 |      | > |
| 化學工業 |      | > |
| 生技醫療 |      | > |
| 玻璃陶瓷 |      | > |
| 造紙工業 |      | > |
| 鋼鐵工業 |      | > |

| <                                      | 指數       | 類     |       |
|----------------------------------------|----------|-------|-------|
| ▶ 商品                                   | 成交       | 漲跌    | 幅度    |
| 加權指                                    | 17171.18 | 42.40 | 0.25% |
| 小泥指                                    | 155.63   | 0.38  | 0.24% |
| ┫●●●●●●●●●●●●●●●●●●●●●●●●●●●●●●●●●●●●● | 1995.03  | 9.29  | 0.47% |
| 塑膠指                                    | 224.94   | 2.58  | 1.16% |
| <mark>↑</mark> 紡織指                     | 630.51   | 0.83  | 0.13% |
| ♥機電指                                   | 298.94   | 3.26  | 1.10% |
| 電纜指                                    | 102.02   | 0.22  | 0.22% |
| 化生醫                                    | 127.23   | 0.54  | 0.43% |
| 胡璃指                                    | 52.09    | 0.09  | 0.17% |
| 造紙指                                    | 334.45   | 2.11  | 0.63% |
| -                                      | 1/2      |       | >     |

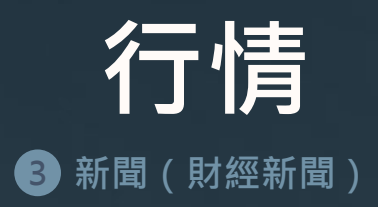

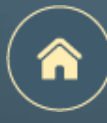

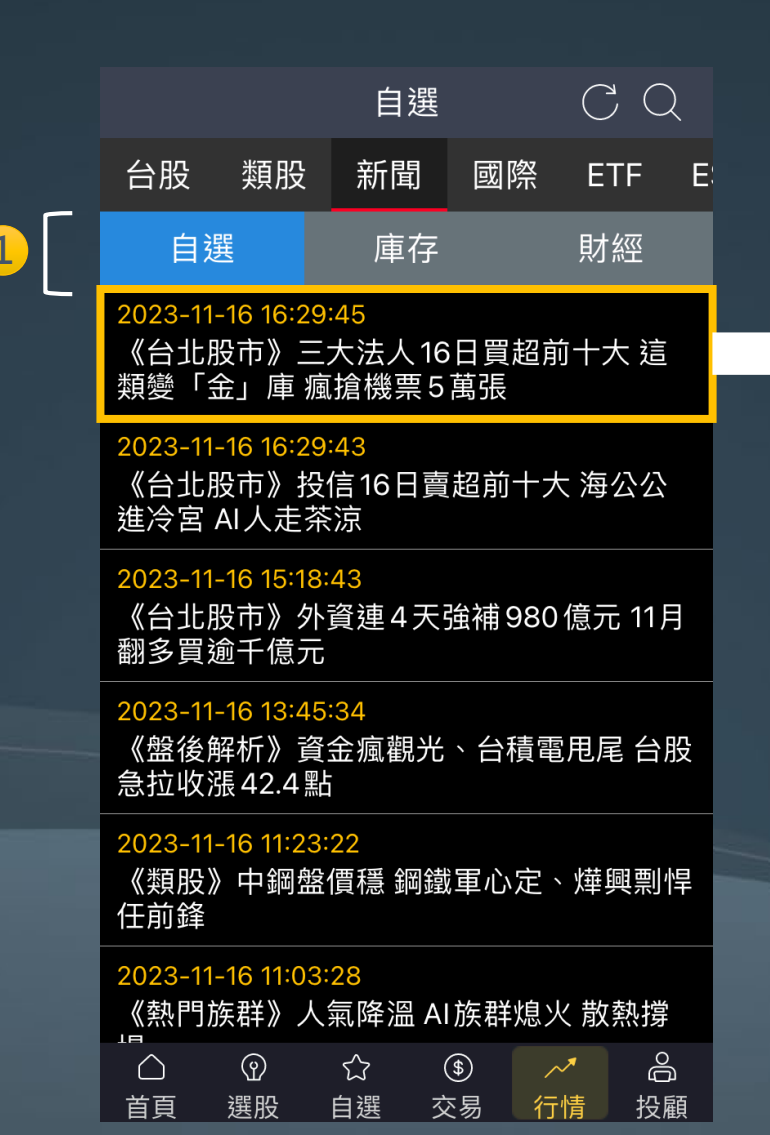

#### 新聞

#### 2023-11-16T16:29:45

<

《台北股市》三大法人16日買超前十大 這類變「金」庫 瘋搶機票5萬張

【時報-台北電】台股今日開高後熄火翻 黑,所幸大選政策利多股聯手拉抬,護國神 山也擺尾收最高,帶領指數驚奇收高,11月 來僅1日收黑,作帳及作夢行情續航,16日 加權指數收17171.18點,漲42.40點或 0.25%,總成交值2878.35億元。三大法人 買超178.74億元,其中外資買超195.44億 元,投信、自營商分別買超0.80億元及賣超 17.47億元。

三大法人買超前十大個股,依類別分,3檔 電子股、5檔金融股及2檔傳產股;依股價 分,2檔百元股、8檔銅板股;買超張數方 面,10檔買超上萬張,榜首為長榮航

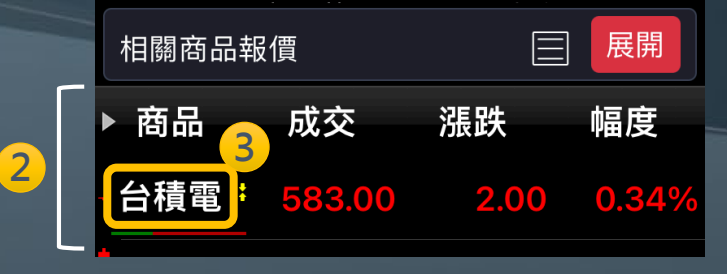

#### 1 切換<u>自選 / 庫存 / 財經新聞</u>

2 內文提供相關商品報價

3 點擊商品名稱進入下單畫面

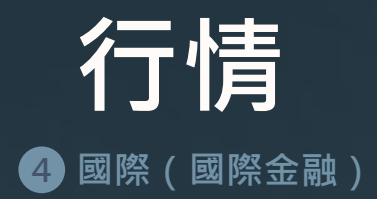

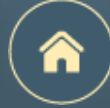

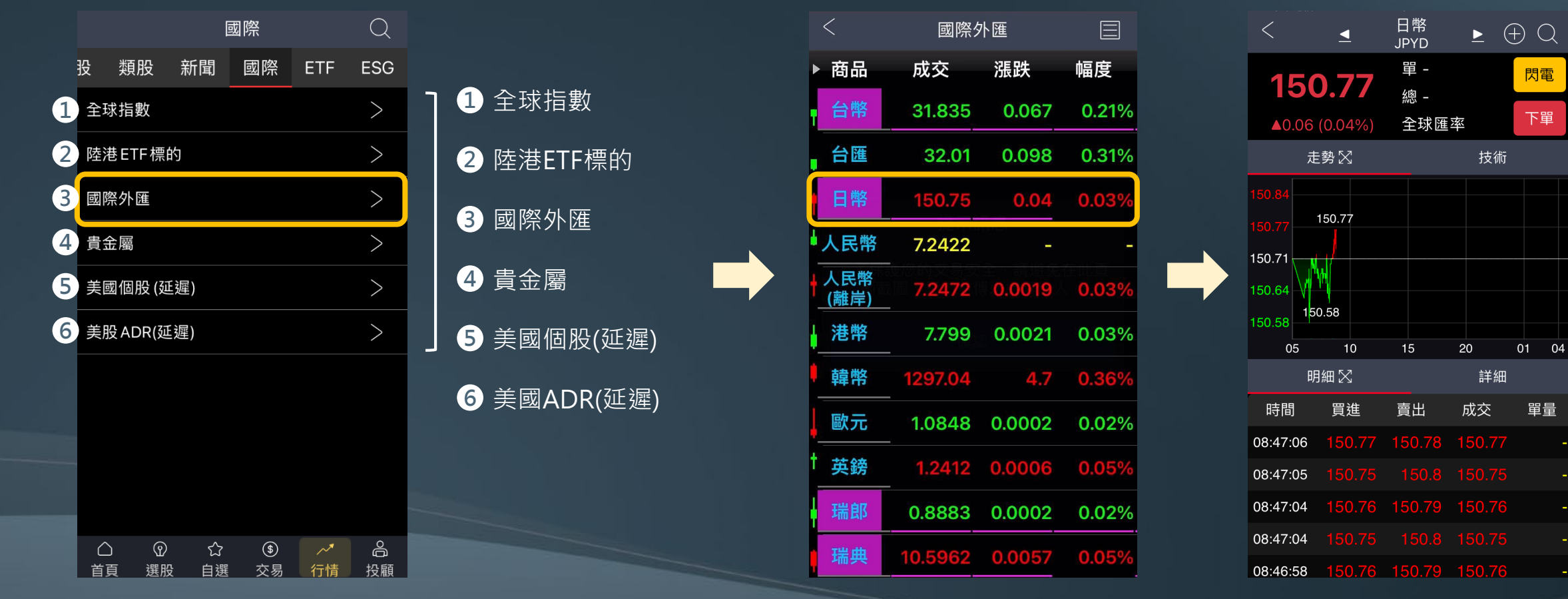

點擊切換為 <u>該檔商品</u>之<u>雙視窗報價畫面</u>

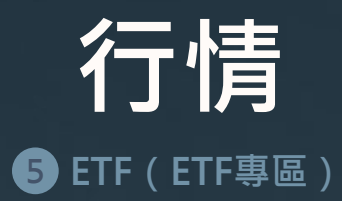

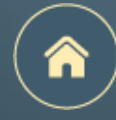

|                           |        | ET               | F              |        | γQ            |  |  |
|---------------------------|--------|------------------|----------------|--------|---------------|--|--|
| 台股                        | 類股     | 新聞               | ⊠1             | ETF    | 2 SG          |  |  |
| 股票名                       | 稱      | 昨收價<br>淨值        | 折溢價            | l\$ -  | 近一年 、<br>績效 ~ |  |  |
| 元大台》                      | 彎50    | 127.30<br>127.37 | -0.0           | )5%    | 31.80%        |  |  |
| 元 <mark>, 3</mark><br>100 | 型<br>) | 70.55<br>70.69   | 4              | 9%     | 47.03%        |  |  |
| 富邦科                       | 技      | 118.70<br>118.67 | 0.0            | )2%    | 47.89%        |  |  |
| 元大電                       | 子      | 68.35<br>68.87   | -0.7           | 75%    | 43.86%        |  |  |
| 元大MS<br>融                 | CI金    | 23.88<br>23.99   | -0.4           | 5%     | 17.36%        |  |  |
| 元大高                       | 股息     | 35.98<br>35.98   | 0.0            | 00%    | 56.01%        |  |  |
| 富邦摩                       | 皆      | 92.90<br>93.78   | -0.9           | 93%    | 29.11%        |  |  |
| 元大寶                       | 滬深     | 17.85<br>17.71   | 0.7            | 79%    | 1.30%         |  |  |
| 元大富                       | 遺50    | 19.08<br>19.18   | -0.5           | 52%    | 35.66%        |  |  |
| 總筆數:                      | 242    |                  | 🕒 <b>202</b> 3 | /10/13 | 3 17:56:20    |  |  |
| $\Box$                    | ଡ      | ŝ                | ٢              | ~*     | õ             |  |  |
| 省百                        | 鑺股     | 白躍               | <b></b>        | 行情     | 投顧            |  |  |

| 1 | 揭示昨日收盤價、淨值、折溢價比率、近一年績效(%)              |
|---|----------------------------------------|
| 2 | 折溢價比率、近一年績效(%)點擊可進行排序                  |
| 3 | 點擊商品名稱切換為下單畫面                          |
| 4 | 點擊 <u>其他欄位</u> 切換為 <u>該檔商品之雙視窗報價畫面</u> |

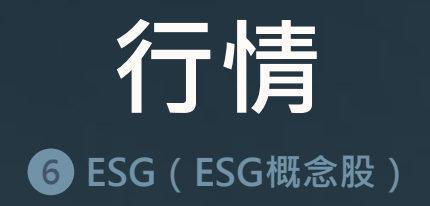

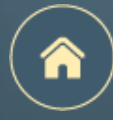

|                                      | ESG     |                          |                       |                              |                          |  |  |  |  |  |  |  |  |
|--------------------------------------|---------|--------------------------|-----------------------|------------------------------|--------------------------|--|--|--|--|--|--|--|--|
| 台股                                   | 類股      | 新聞                       | 國際                    | ETF                          | ESG                      |  |  |  |  |  |  |  |  |
| 商品                                   |         | 成交                       | 漲跌                    | 成                            | 交量                       |  |  |  |  |  |  |  |  |
| <sup>見査</sup> 台泥<br><sup>見沖</sup> 台泥 | ;       | 33.80                    | <b>↑0.</b><br>(0.2    | 10 單量<br>9%) 總量              | <mark>83</mark><br>18887 |  |  |  |  |  |  |  |  |
| <sub>買責</sub> 2<br><sup>現沖</sup>     | ř       | 40.60                    | <b>3</b> .0.          | <mark>05</mark> 單量<br>2%) 總量 | <mark>8</mark><br>4142   |  |  |  |  |  |  |  |  |
| <sup>買賣</sup> 統一<br><sup>現沖</sup>    |         | 69.00                    | <b>↓</b> 0.<br>(0.7   | 50 單量<br>1%) 總量              | 6519                     |  |  |  |  |  |  |  |  |
| <sup>貫責</sup> 台化<br><sup>現沖</sup>    |         | 62.80                    | <b>↓ 0.</b><br>(0.3   | <mark>20</mark> 單量<br>1%) 總量 | <mark>4</mark><br>3362   |  |  |  |  |  |  |  |  |
| <sup>買賣</sup> 遠東新<br><sup>現沖</sup>   | 斩       | 29.30                    | <b>t 0.</b><br>(0.1   | <mark>05</mark> 單量<br>7%) 總量 | 6430                     |  |  |  |  |  |  |  |  |
| <sup>買賣</sup> 福懋<br><sup>現沖</sup>    |         | 25.55                    | <b>₊0</b> .<br>(1.1   | 30 單量<br>6%) 總量              | <mark>2</mark><br>643    |  |  |  |  |  |  |  |  |
| <sup>買賣</sup> 儒鴻<br><sup>現沖</sup>    | 1       | 505.00                   |                       | 00 単量<br>9%) 總量              | <mark>50</mark><br>437   |  |  |  |  |  |  |  |  |
| <sup>買賣</sup> 東元<br><sup>現沖</sup>    |         | 49.10                    | <b>₊0.</b><br>(1.4    | 70 單量<br><sup>0%)</sup> 總量   | <mark>3</mark><br>6385   |  |  |  |  |  |  |  |  |
| <sup>買賣</sup> 華新<br><sup>現沖</sup>    |         | 37.35                    | <b>₊0.</b><br>(1.3    | 50 單量<br>2%) 總量              | 28<br>9717               |  |  |  |  |  |  |  |  |
| <sup>買賣</sup> 長興<br><sup>現沖</sup>    |         | 28.60                    | <b>10.</b><br>(0.8    | 25 單量<br><sup>6%)</sup> 總量   | 5<br>989                 |  |  |  |  |  |  |  |  |
| <u>算責</u> 台肥                         | (<br>() | <mark>62.80</mark><br>රූ | <b>t ()</b> .<br>(\$) | 10 單量                        | 2<br>2064                |  |  |  |  |  |  |  |  |
| 首頁                                   | 選股      | 自選                       | 交易                    | 行情                           | 投顧                       |  |  |  |  |  |  |  |  |

|   | 彙整符合ESG概念的相關股票商品               |
|---|--------------------------------|
| 2 | 點擊 <u>商品名稱</u> 切換為 <u>下單畫面</u> |

3 點擊<u>其他欄位</u>切換為<u>該檔商品之雙視窗報價畫面</u>

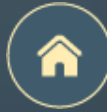

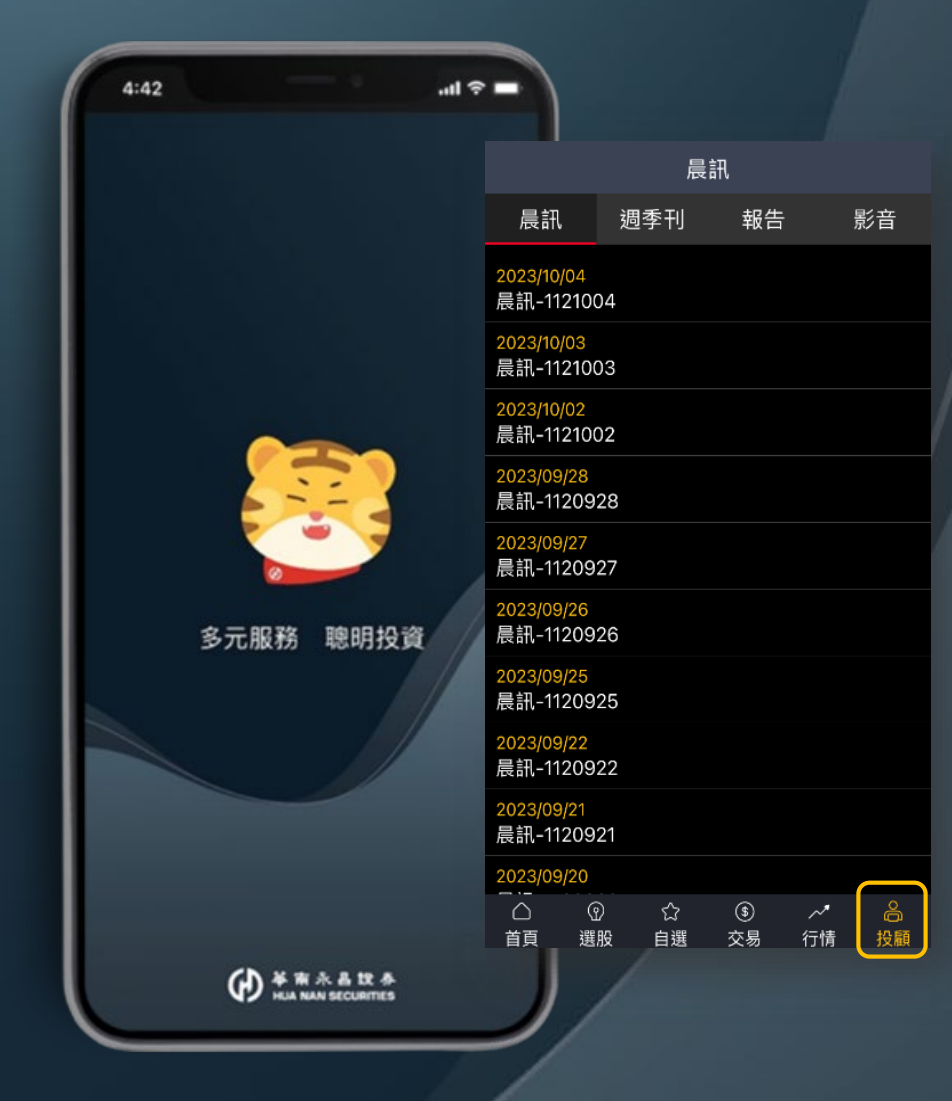

# 投顧功能

頁面介紹

加入投顧會員

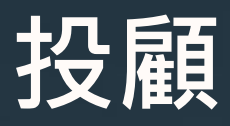

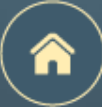

頁面介紹

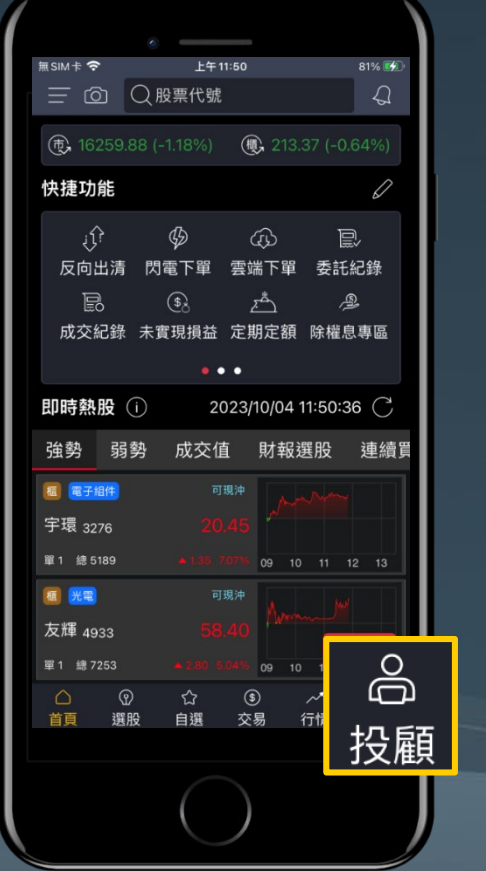

| 晨訊                               |                          |         |         |                   |                            |                                                                                            | 週季刊                           |         |          |          |         |                                                                                                    | 報告                             |         |          |          |        |                                                   | 影音                       |                  |                                       |                         |                      |         |
|----------------------------------|--------------------------|---------|---------|-------------------|----------------------------|--------------------------------------------------------------------------------------------|-------------------------------|---------|----------|----------|---------|----------------------------------------------------------------------------------------------------|--------------------------------|---------|----------|----------|--------|---------------------------------------------------|--------------------------|------------------|---------------------------------------|-------------------------|----------------------|---------|
| 晨訊                               | 週                        | 季刊      | 報告      | <u>5</u> 万        | 行                          | 晨話                                                                                         | l 🗦                           | 週季刊     | 報告       | 景        | 話       | 晨訊                                                                                                    | し 退                            | 國季刊     | 報告       |          | 影音     |                                                   | 晨詽                       | l 3              | 週季刊                                   | 報告                      | 景                    | 影音      |
| <mark>2023/10/0</mark><br>晨訊-112 | )4<br>1004               |         |         |                   |                            | <mark>2023/</mark> 0<br>投資遞                                                                | 9 <mark>/28</mark><br>∓J-1120 | 928     |          |          |         | Q請                                                                                                    | 睮入關鍵                           | 字       |          |          | 搜尋     |                                                   |                          |                  | 2023/03/29<br>股市漲知識<br>ChatGPT:       | )<br>題材系列<br>、 Midiourn | av 、全                | ττ ΔI   |
| <mark>2023/10/0</mark><br>晨訊-112 | ) <mark>3</mark><br>1003 |         |         |                   |                            | <mark>2023/</mark> 0<br>投資週                                                                | 9 <mark>/22</mark><br>刊-1120  | 922     |          |          |         | <mark>2023/10</mark><br>矽格(6                                                                                                    | <mark>/02</mark><br>257)-112   | 1002    |          |          | 下單     |                                                   | 合開発距                     |                  |                                       | Wildjourne              | су <u>т</u> .        |         |
| <mark>2023/10/0</mark><br>晨訊-112 | ) <mark>2</mark><br>1002 |         |         |                   | 2023/09/22<br>投資週刊-1120922 |                                                                                            |                               |         |          |          |         | <mark>2023/10</mark><br>達運 (6                                                                                                    | <mark>/02</mark><br>120)-112   | 1002    |          |          | 下單     | 2022/12/22<br>股市漲知識、題材系列<br>電動車、綠能所帶來             |                          |                  |                                       | _題材系列<br>錄能所帶來          | 的投資i                 | 商機      |
| <mark>2023/09/</mark><br>晨訊-112  | 28<br>0928               |         |         |                   |                            | <mark>2023/0</mark><br>投資週                                                                 | <mark>9/08</mark><br>刊-1120   | 908     |          |          |         | 2023/0<br>信錦 (1                                                                                                    | 9 <mark>/28</mark><br>582)-112 | 0928    |          |          | 下單     |                                                   | 18.H                     |                  | 2022/12/19<br>股市運知論                   | EBOG                    |                      |         |
| <mark>2023/09/</mark><br>晨訊-112  | 27<br>0927               |         |         |                   |                            | <mark>2023/</mark> 0<br>投資週                                                                | <mark>9/01</mark><br>∓J-1120  | 901     |          |          |         | <mark>2023/0</mark> 9<br>順德 (2                                                                                                    | 9/28<br>351)-112               | 0928    |          |          | 下單     |                                                   | <u>第四百五四大</u><br>社会回該基本年 |                  | 經濟衰退難<br>需求!                          | EP.00<br>推免,投資          | 回歸基:                 | 本       |
| <mark>2023/09/</mark><br>晨訊-112  | 2 <mark>6</mark><br>0926 |         |         |                   |                            | 2023/0<br>投資週                                                                              | <mark>3/25</mark><br>刊-1120   | 825     |          |          |         | 2023/0<br>華固 (2                                                                                                    | 9/28<br>548)-112               | 0928    |          |          | 下單     |                                                   | N.S.                     | ABRANK<br>REFARE | 2022/12/12<br>股市漲知識<br>竪 <u>集</u> 美國チ | _EP.05<br>午息點,中         | 小型輪                  | 動       |
| <mark>2023/09/</mark><br>晨訊-112  | <mark>25</mark><br>0925  |         |         |                   |                            | <mark>2023/</mark> 0<br>投資週                                                                | <mark>8/18</mark><br>刊-1120   | 818     |          |          |         | 2023/0<br>鈊象(3                                                                                                    | 3 <b>/28</b><br>293)-112       | 0928    |          |          | 下單     |                                                   | Colore (*                |                  | 輪漲!                                   |                         | · J · <u></u> +iii : |         |
| <mark>2023/09/</mark><br>晨訊-112  | <mark>22</mark><br>0922  |         |         |                   |                            | 2023/08/11         投資週刊-1120811         2023/08/04         投資週刊-1120804         2023/07/28 |                               |         |          |          |         | 2023/09/28       下單         6442-光聖(6442-光聖)-1120928       下單         2023/09/27       下單         腺嘉 (6288)-1120927       下單         2023/09/26       下單         桌洋 (4105)-1120926       下單 |                                |         |          |          |        | 股市漲知識 EP.04<br>美服鷹派決策轉向?台:<br>難度提升!<br>2022/11/28 |                          |                  |                                       | 台股操                     | Ϋ́F                  |         |
| <mark>2023/09/</mark><br>晨訊-112  | 21<br>0921               |         |         |                   |                            |                                                                                            |                               |         |          |          |         |                                                                                                    |                                |         |          |          |        |                                                   |                          |                  |                                       |                         |                      |         |
| 2023/09/                         | 20                       |         |         |                   |                            |                                                                                            |                               |         |          |          |         |                                                                                                    |                                |         |          |          | 下單     |                                                   |                          |                  |                                       |                         |                      |         |
| △<br>首頁                          | ⑦<br>選股                  | ☆<br>自選 | ⑤<br>交易 | _~ <b>*</b><br>行情 | 合<br>投顧                    | 白                                                                                          | ⑦<br>選股                       | ☆<br>自選 | \$<br>交易 | ~~<br>行情 | 合<br>投顧 | △<br>首頁                                                                                                    | ⑦<br>選股                        | ☆<br>自選 | \$<br>交易 | ~*<br>行情 | <br>投顧 |                                                   | △<br>首頁                  | ⑦<br>選股          | ☆<br>自選                               | \$<br>交易                | ~~<br>行情             | 合<br>投顧 |
| 晨訊                               |                          |         |         |                   |                            | 週季刊                                                                                        |                               |         |          |          |         | 研究報告                                                                                                    |                                |         |          |          |        | 投顧影音                                              |                          |                  |                                       |                         |                      |         |
|                                  | 華闻                       | 「永      | 昌客      | 戶                 |                            |                                                                                            |                               |         |          | 投        | 顏會      | 員限                                                                                                    | 定                              |         |          |          |        |                                                   |                          | 華                | 南永                                    | 昌客                      | 戶                    |         |

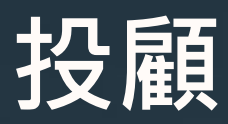

#### 加入投顧會員

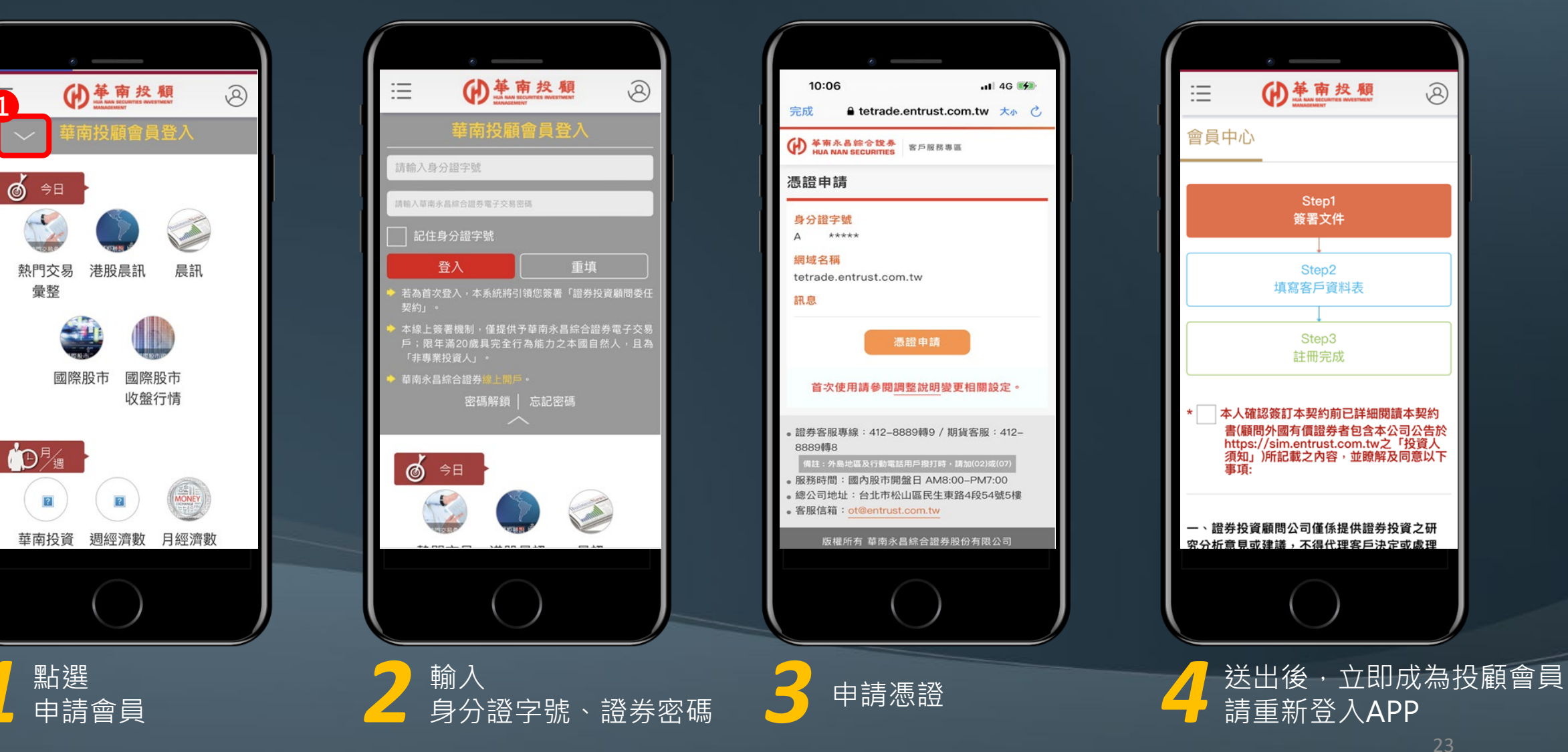

8

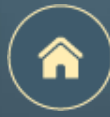

## END